## Anleitung Elternsprechtag – Buchungssystem über WebUntis

Auf der Schulhomepage <u>www.bgblumenstrasse.at</u> "Klassenbuch" auswählen.

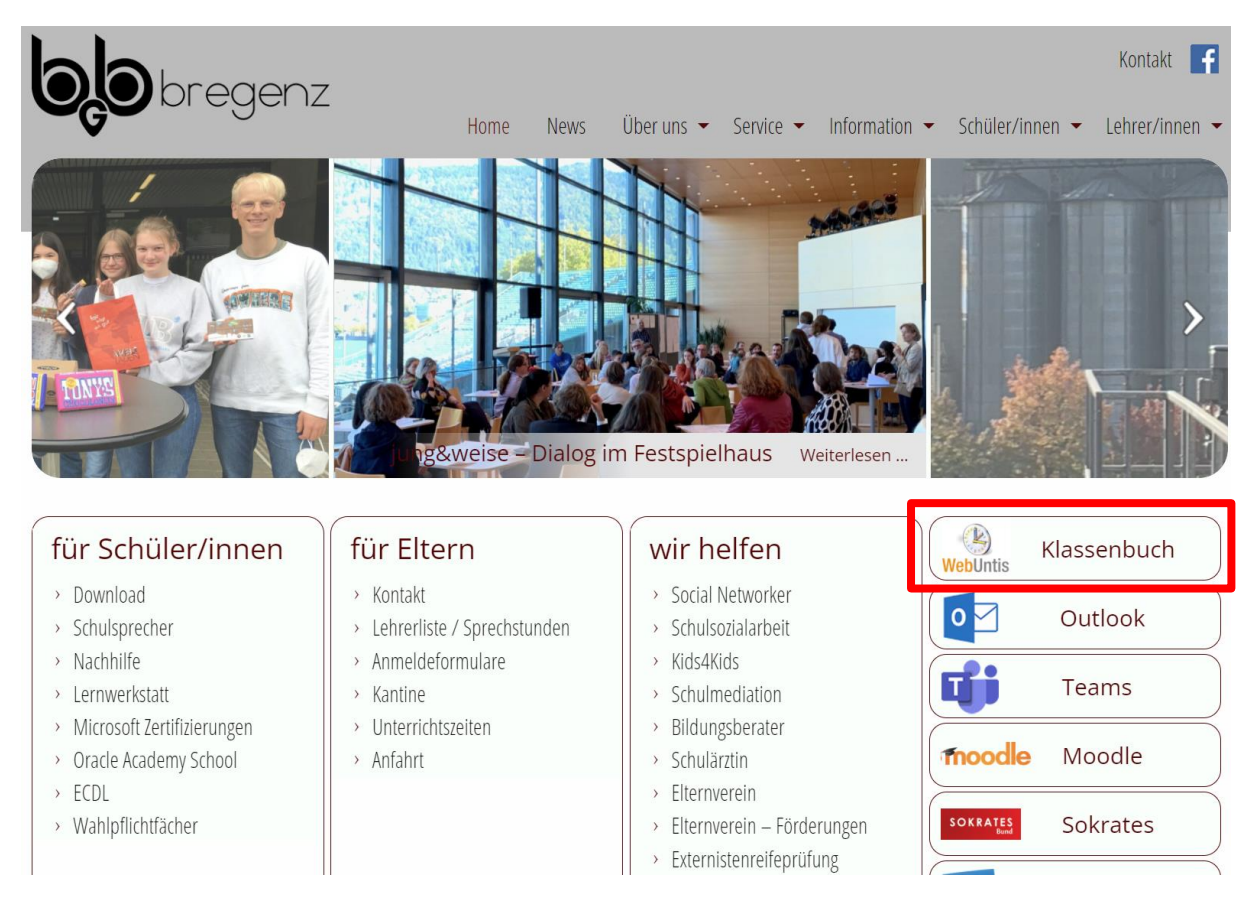

## Mit den Benutzerdaten des Elternzugangs anmelden.

|                        |                                                                    | WebUntis Login                      |
|------------------------|--------------------------------------------------------------------|-------------------------------------|
| <mark>िनि</mark><br>हि | Heute 29.11.2021<br>BG Bregenz<br>Blumenstrasse<br>Schule wechseln | O                                   |
|                        |                                                                    | Office 365 Anmeldung OIDC Anmeldung |
|                        |                                                                    | oder                                |
|                        |                                                                    | Passwort 💿                          |
|                        |                                                                    | Login<br>Passwort vergessen?        |

Mit Klick auf das Banner den Elternsprechtag aufrufen.

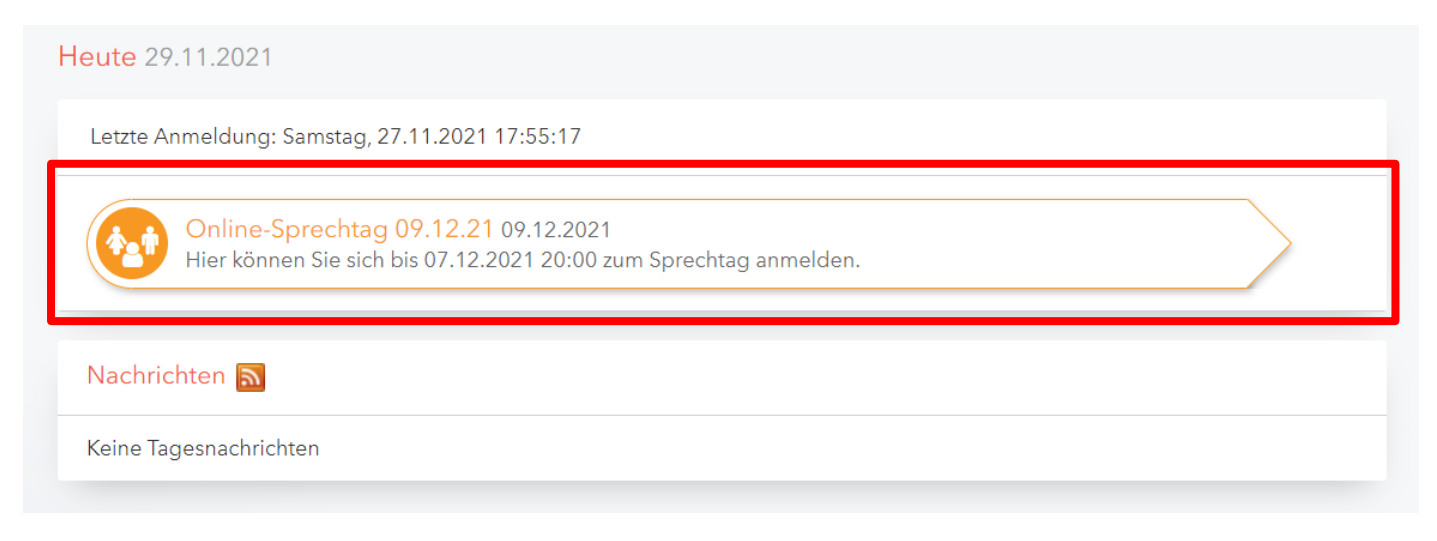

"Relevante Lehrkraft" anklicken und gewünschten Termin eintragen. Zwischen zwei Termin ist immer ein Termin als Pause vorgesehen, sodass dieser Bereich dann nicht mehr auswählbar ist.

| 1 Lehrkraft anzeigen |                                                            |              |     | 2 Termine wählen |   |      |      |      |      | U B  |      |   |
|----------------------|------------------------------------------------------------|--------------|-----|------------------|---|------|------|------|------|------|------|---|
| Alle Lehrk           | räfte Relevant                                             | te Lehrkraft | Î   |                  | ç | casa | klie | koch | loro | rass | schb |   |
| Kinder               |                                                            |              |     | 16-00            |   |      |      |      |      | 1    |      |   |
| ۲                    | • 10000000                                                 |              |     |                  |   |      |      |      |      |      |      |   |
| Lehrkraft            |                                                            |              |     | 16:05            |   |      |      |      |      |      |      |   |
|                      | BEd MEd                                                    | FOTO         |     | 16:10            |   |      | ×    |      |      |      |      |   |
| ۲                    | <ul> <li>Steurer</li> <li>Anna-</li> <li>Amanda</li> </ul> |              |     | 16:15            |   |      |      |      |      |      |      |   |
|                      |                                                            |              | 1   | 16:20            |   |      |      |      |      |      |      |   |
| ۲                    | <ul> <li>Dr. Reidl</li> <li>Kora</li> </ul>                | DGB          | 1   | 16:25            |   |      |      |      |      |      |      |   |
|                      | Kilic                                                      | RI           | - 1 | 16:30            |   |      |      |      |      |      |      |   |
|                      | <ul> <li>Bedrettin</li> </ul>                              |              | 1   | 16:35            |   |      |      |      |      |      |      |   |
|                      | Mag.                                                       | WE           | 1   | 16:40            |   |      |      |      |      |      |      |   |
| ۰ (                  | Ines                                                       |              | 1   | 16:45            |   |      |      |      |      |      |      |   |
| ۲                    | <ul> <li>Mag. Egger</li> <li>Sandra</li> </ul>             | BU,<br>SL    | 1   | 16:50            |   |      |      |      |      |      |      |   |
|                      | Mag. Fink M                                                | a Fink M     | - 1 | 16:55            |   |      |      |      |      |      |      |   |
| ۲                    | <ul> <li>Marlies</li> </ul>                                | MU           | - 1 | 17:00            | 4 |      |      |      |      |      |      | + |
|                      |                                                            |              |     |                  |   |      |      |      |      |      |      |   |

Das gelbe bzw. rote Dreieck zeigt, dass ein Gespräch seitens der Lehrperson erwünscht bzw. dringend erwünscht

wird. Eine Übersicht über alle Buchungen kann beim Button Uheruntergeladen werden.

| Online-Sprechtag 09.12.21 09.12.2021 Anmeldezeitraum: 29.11.2021 (05:00) - 07.12.2021 (20:00) R |                                    |                               |                  |      |      |      |      |      | R    |          |  |  |
|-------------------------------------------------------------------------------------------------|------------------------------------|-------------------------------|------------------|------|------|------|------|------|------|----------|--|--|
| 1 Lehrkraft anzeigen                                                                            |                                    |                               | 2 Termine wählen |      |      |      |      |      | UB   |          |  |  |
| Alle Lehrkräfte Relevante Lehrkraft                                                             |                                    |                               | i -              | klie | steu | reid | kili | agos | bald | e        |  |  |
| Kinder                                                                                          |                                    |                               | 16:00            |      |      |      |      |      |      | <u>^</u> |  |  |
| ۲                                                                                               | UNRECOV.                           |                               | 46.05            |      |      |      |      |      |      |          |  |  |
|                                                                                                 |                                    |                               | 16:05            |      |      |      |      |      |      |          |  |  |
| Lehrkraft                                                                                       |                                    |                               | 16:10            |      |      |      |      |      |      |          |  |  |
| ۲                                                                                               | Mag. Klien<br>Johannes             | м 🔺 🖯                         | 16:15            |      |      |      |      |      |      |          |  |  |
|                                                                                                 | BEd MEd<br>Steurer Anna-<br>Amanda | FOTO                          | 16:20            |      |      |      |      |      |      | 1        |  |  |
| ۲                                                                                               |                                    |                               | 16:25            |      |      |      |      |      |      |          |  |  |
| -                                                                                               | BSc. Entner<br>Hannah              |                               | 16:30            |      |      |      |      |      |      |          |  |  |
|                                                                                                 |                                    |                               | 16:35            |      |      |      |      |      |      |          |  |  |
| 0                                                                                               | DI Mag. Piazzi<br>B. Bernhard      | DI Mag. Piazzi<br>8. Bernhard |                  |      |      |      |      |      |      |          |  |  |
|                                                                                                 | DI Wüschner<br>Mario               |                               | 16:45            |      |      |      |      |      |      |          |  |  |
|                                                                                                 |                                    |                               | 16:50            |      |      |      |      |      |      |          |  |  |
| 0                                                                                               | Dr. Kapeller<br>Günther            |                               | 16:55            |      |      |      |      |      |      |          |  |  |
| Π                                                                                               | Dr Polilara                        |                               | • 17:00          | 4    |      |      |      |      | ÷    | *        |  |  |
|                                                                                                 |                                    |                               |                  |      |      |      |      |      |      |          |  |  |
| Fertig                                                                                          |                                    |                               |                  |      |      |      |      |      |      |          |  |  |